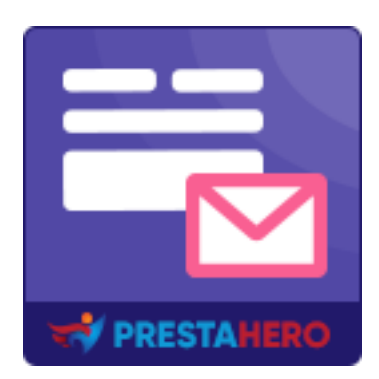

# **CONTACT FORM ULTIMATE**

Drag and drop contact form module that will help you create any kind of contact form using a feature-rich contact form editor

A product of PrestaHero

# Contents

| I.   | WELCOME                                                | 4  |
|------|--------------------------------------------------------|----|
| II.  | INTRODUCTION                                           | 4  |
| III. | INSTALLATION                                           | 5  |
| IV.  | CREATE YOUR FIRST CONTACT FORM                         | 6  |
| 1.   | General form settings                                  | 6  |
| 2.   | Condition Logics                                       | 7  |
| 3.   | Adding input fields                                    | 10 |
| 4.   | Email configuration                                    | 13 |
| 5.   | Custom notification messages                           | 17 |
| 6.   | "Thank you" page                                       | 20 |
| 7.   | General settings                                       | 21 |
| 8.   | Synchronization                                        | 25 |
| V.   | DISPLAY CONTACT FORM ON THE FRONTEND                   | 26 |
| 1.   | Display contact form on a separate page                | 26 |
| 2.   | Display contact form using shortcode                   | 28 |
| 3.   | Display contact form using custom hook                 | 29 |
| 4.   | Display contact form using pre-defined PrestaShop hook | 30 |
| VI.  | MANAGE MESSAGES                                        | 31 |
| VII. | SETTINGS                                               | 34 |
| 1.   | Email templates                                        | 34 |
| 2.   | Import / Export                                        | 35 |
| 3.   | Integration                                            | 36 |
| VIII | . IP AND EMAIL BLACKLIST                               | 38 |

| IX. | STATISTIC | 39 |
|-----|-----------|----|
| Х.  | DASHBOARD | 40 |
| XI. | THANK YOU | 41 |

#### I. WELCOME

Thank you for purchasing our product. We hope to guide you through all the aspects of the module installation and the module setup within this document. But if you have any questions beyond this documentation's scope, please feel free to contact us.

#### \*Note:

All instruction screenshots are taken from PrestaShop 1.7, but installing and configuring this module on PrestaShop 1.6 is similar.

#### II. INTRODUCTION

If you are not using contact forms on your website, you are missing out one of the most essential elements a well-built and interactive website should have. With contact forms, you can generate leads, make sales and conversions, and understand your audience better. Whether it be your personal blog or business website, the benefits of using contact forms cannot be underestimated. And with our **Contact Form Ultimate** module, it will become even more easy to create and design high-quality contact forms that attract users without much effort on your part.

**Contact Form Ultimate** is an innovative contact form builder module for PrestaShop which can enable you to create unlimited contact forms. It supports all the necessary input fields, easy to customize and also easy to manage.

\* "Contact Form Ultimate" is compatible with PrestaShop 1.6.x, 1.7.x to PrestaShop 8.x

#### III. INSTALLATION

- Navigate to "Modules / Modules & Services", click on "Upload a module / Select file"
- Select the module file "ets\_cfultimate.zip" from your computer then click on
   "Open" to install
- Click on "Configure" button of the module you just installed to open the module's configuration page.

**Quick access:** You can also navigate to **Contact form Ultimate**'s configuration page through the quick access menu.

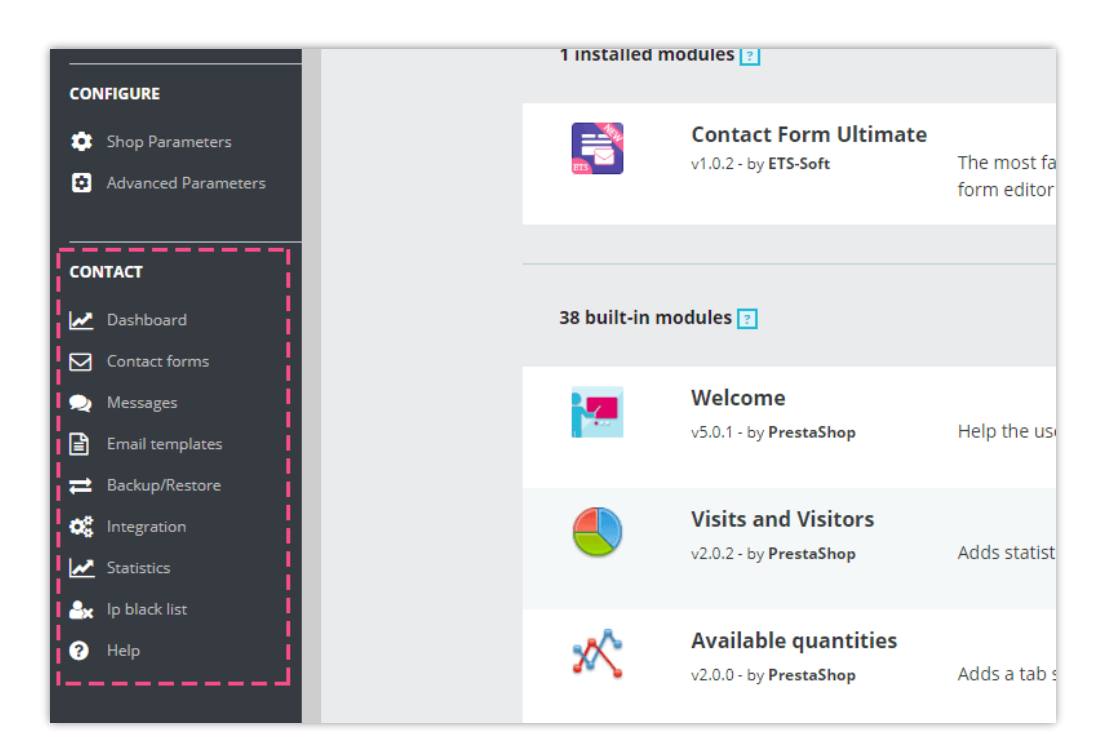

# IV. CREATE YOUR FIRST CONTACT FORM

#### 1. General form settings

From **Dashboard**, click on **"Contact forms**" box to navigate to **Contact forms** tab. Click on "**Add New**" icon on top right of the panel.

| ornac / Deshboard<br>Dashboard                                                                                                    |                                                              |
|----------------------------------------------------------------------------------------------------|--------------------------------------------------------------|
| III CONTACT MANAGEMENT                                                                                                    | ML CONTACT TRAFFIC This month This month This month All time |
| Contact Forms       Image: Contact Forms       Image: | Statistics                                                   |
| Le Dashboard                                                                                                    |                                                              |
| CONTACT FORMS 0                                                                                                    | $\rightarrow$ $\Box$                                         |
| ID ** Title ** Short code Form URL                                                                                                    | Views Sort order ** Save message ** Active ** Action         |
| No contact forms available                                                                                                    |                                                              |
|                                                                                                    |                                                              |

Fill in required fields and select optional settings.

| 🖵 Dashboard 🔽 Contact forms 🗨 Messages 🧐 🕍 Statistics 🗼 IP & Email | blacklist O Settings O Help                                                                                                    |                 |
|--------------------------------------------------------------------|----------------------------------------------------------------------------------------------------|-----------------|
| Add contact form                                                   | 90 INFO EE FORM X4 LOGIC CONDITIONS 20 MAIL ▲ NOTIFICATIONS 199 THANK YOU PAGE O SETTINGS 27 S                                                             | YNCHRONIZATION  |
| Enable separate form page                                          | Yes<br>Besides displaying the form using short code, custom hook and default Prestashop hooks, you can also create a specific web page to display the form |                 |
| * Form title                                                       |                                                                                                    | en 🔻            |
| Contact form alias                                                 |                                                                                                    | en 🔻            |
| Meta title                                                         |                                                                                                    | en 🔻            |
| Meta keywords                                                      | Add tag                                                                                                    | en 🔻            |
| Meta description                                                   |                                                                                                    | en <del>v</del> |
|                                                                    |                                                                                                    |                 |
|                                                                    |                                                                                                    |                 |
| Cancel                                                             |                                                                                                    | Save            |

- Enable separate form page: turn on this option to create a specific web page to display this contact form
- Form title: title of the form displayed on the front end.
- Contact form alias: the alias will appear on URL of this contact form instead of form title
- Meta title, meta keywords, meta description: SEO elements to help you optimized your contact form.

Click "Save" button to save your contact form.

#### 2. Condition Logics

**Contact Form Ultimate** module allows you to set logic conditions to show/hide the fields you've set up on the **"Form**" tab.

Click "Add new condition to your contact form" to start adding a new one.

| ☐ Dashboard Contact forms      Q Messages | 🗠 Statistics 🛛 🕹 IP & Email blacklist 🚽 | 🌣 Settings 🛛 🕅 | lelp                       |       |                 |                  |          |                   |
|-------------------------------------------|-----------------------------------------|----------------|----------------------------|-------|-----------------|------------------|----------|-------------------|
| Add contact form                          | 90 I                                    | NFO 🖾 FORM     | X LOGIC CONDITIONS         | MAIL  | A NOTIFICATIONS | M THANK YOU PAGE | SETTINGS | C SYNCHRONIZATION |
|                                           |                                         |                |                            |       |                 |                  |          |                   |
|                                           |                                         |                |                            |       |                 |                  |          |                   |
|                                           | С                                       | onditio        | n form is b                | olank |                 |                  |          |                   |
|                                           |                                         | Add new co     | ndition to your contact fo | rm    |                 |                  |          |                   |
|                                           |                                         |                |                            |       |                 |                  |          |                   |
|                                           |                                         |                |                            |       |                 |                  |          |                   |
|                                           |                                         |                |                            |       |                 |                  |          |                   |
|                                           |                                         |                |                            |       |                 |                  |          |                   |
| Cancel                                    |                                         |                |                            |       |                 |                  |          | Save              |

Now, you just need to set conditions that meet your needs. For example, you only want to display the *"Your phone number"* field when the *"email"* field is empty. This means the *"Your phone number"* field will be hidden if the customer filled in their email on the survey form.

| 🖵 Dashboard 🖸 Contact forms 🐟 Messages 🐵 🐚 Statist | cs 🎄 IP & Email blacklist 🌣 Settings 🚱 He | elp                 |              |   |
|----------------------------------------------------|-------------------------------------------|---------------------|--------------|---|
| Edit contact form                                  | ∿ INFO  FORM                              | X LOGIC CONDITIONS  | CHRONIZATION |   |
| <b>★1</b> 1                                        |                                           | Is                  |              | _ |
| Your email Do                                      |                                           | Fields              | ~            | Ē |
| Show                                               | ~                                         | V Your phone number | ~            |   |
|                                                    |                                           |                     |              |   |
| ADD CONDITION FIELD                                |                                           |                     |              |   |
|                                                    |                                           |                     |              |   |
|                                                    |                                           |                     |              |   |
| Cancel                                             |                                           |                     | Save         |   |

Now, let's check how it runs on the front office:

|                                         | se neip us improve our serv | ice to serve you | better next time            |
|-----------------------------------------|-----------------------------|------------------|-----------------------------|
| Your Name*                              |                             | Your email*      | "Your email" field is empty |
| Iris                                    |                             |                  |                             |
| Your phone number                       | -                           |                  |                             |
| 0123456789                              | Display "Your               | phone numbe      | er" field                   |
| Perfect                                 | ~                           | Perfect          | ~                           |
| Easy of Ordering?                       |                             | Overall Quality? |                             |
| Lasy of ordering:                       |                             | Perfect          | ~                           |
| Perfect                                 | Ť                           |                  |                             |
| Perfect                                 | ¥                           |                  |                             |
| Perfect Do you have any comment for us? |                             |                  |                             |
| Perfect Do you have any comment for us? |                             |                  |                             |
| Perfect Do you have any comment for us? |                             |                  |                             |

| Iris       gmail.com         Which kind of your meal?       "Your phone number" field will not been s when customer fill in "Your email" field | hown |
|----------------------------------------------------------------------------------------------------|------|
| Which kind of your meal?       "Your phone number" field will not been s         O Breakfast       O Lunch         O Breakfast       O Lunch   | hown |
|                                                                                                    |      |
| Quality of food?* Cleanliness?                                                                                                    |      |
| Perfect v Perfect                                                                                                    |      |
| Easy of Ordering? Overall Quality?                                                                                                    |      |
| Perfect v Perfect                                                                                                    |      |

# 3. Adding input fields

To build your contact form content, let's navigate to "Form" subtab.

Every contact form is created from rows and input fields.

| % INFO EFORM 24         | LOGIC CONDITIONS 🛛 MAIL     | A NOTIFICATIONS                                       | M THANK YOU PAGE                                                                                                    | SETTINGS                                                                                               | $oldsymbol{\mathcal{C}}$ synchronization                                                                                                    |
|-------------------------|-----------------------------|-------------------------------------------------------|----------------------------------------------------------------------------------------------------|----------------------------------------------------------------------------------------------------|----------------------------------------------------------------------------------------------------|
|                         |                             |                                                       |                                                                                                    |                                                                                                    |                                                                                                    |
| Contact fo              | orm is blank                |                                                       |                                                                                                    |                                                                                                    |                                                                                                    |
| Add new input field/row | to create your contact form |                                                       |                                                                                                    |                                                                                                    |                                                                                                    |
|                         |                             |                                                       |                                                                                                    |                                                                                                    |                                                                                                    |
|                         |                             |                                                       |                                                                                                    | Select r                                                                                               | ow templates                                                                                                    |
|                         |                             |                                                       |                                                                                                    |                                                                                                    | ≡ Add row                                                                                                    |
|                         |                             |                                                       |                                                                                                    |                                                                                                    | Save                                                                                                    |
|                         | % INFO BEFORM 34            | ♥ DNFO     ■ FORM     >24 LOGIC CONDITIONS     ■ MAIL | Image: Note of the second second | ● DIFO       ■ FORM       > LOGIC CONDITIONS       ■ MAIL       ▲ NOTIFICATIONS       > THANK YOU PAGE | Image: bit is the set of the set of the set |

# Step 1: Add a row to your form

- Click on "Add row" button
- Pick a suitable row template

|                                    | ADD ROW                          | ×                                 |
|------------------------------------|----------------------------------|-----------------------------------|
| 1 column in a row                  | <b>2 columns</b><br>(same width) | <b>2 columns</b><br>(Large right) |
| <b>2 columns</b><br>(Large left)   | 3 columns<br>(same width)        | <b>3 columns</b><br>(Large right) |
| <b>3 columns</b><br>(Large center) | 3 columns<br>(Large left)        | 4 columns<br>(same width)         |
|                                    |                                  |                                   |

# Step 2: Add an input field

• Click on "Add input field"

- Select an input field you want (*text, text area, email, password, telephone number, URL, number, date, file, order reference, drop-down selection, checkboxes, radio buttons, HTML, quiz, acceptance, reCAPTCHA, CAPTCHA, submit*)
- Fill in the pop-up form with necessary info
- Click "Add input field" button

| EDIT CONTACT FORM                                                                                                    |                                                                                                    | % INFO 🔯 FOR |                | IS MAIL                                       | A NOTIFICATION:                                                                                         | HANK YOU PA     | tac w serrings |            |
|----------------------------------------------------------------------------------------------------|----------------------------------------------------------------------------------------------------|--------------|----------------|-----------------------------------------------|----------------------------------------------------------------------------------------------------|-----------------|----------------|------------|
| 8 9 8 X                                                                                                    |                                                                                                    |              |                |                                               |                                                                                                    |                 |                |            |
|                                                                                                    |                                                                                                    |              |                |                                               | ADD INP                                                                                                 | JT FIELD        |                | >          |
|                                                                                                    | O Add input field                                                                                                    | Г            | _              |                                               |                                                                                                    |                 | •              |            |
|                                                                                                    |                                                                                                    | 7            | ĒT             |                                               |                                                                                                    |                 | C              | oo         |
|                                                                                                    |                                                                                                    | L L          | Text           | extarea                                       | Email                                                                                                   | Password        | Phone          | URL        |
|                                                                                                    |                                                                                                    |              | 123            |                                               | 100                                                                                                    | REF             |                |            |
|                                                                                                    |                                                                                                    | _            | Number         | Date                                          | File                                                                                                    | Order reference | selections     | Checkboxes |
|                                                                                                    |                                                                                                    |              | 1              |                                               | <b>e</b>                                                                                                |                 | - 🙋 °          | 58         |
|                                                                                                    |                                                                                                    | _            | Radio buttons  | HTML                                          | Quiz                                                                                                    | Acceptance      | ReCaptcha      | Captcha    |
|                                                                                                    |                                                                                                    |              | ок             |                                               |                                                                                                    |                 |                |            |
|                                                                                                    |                                                                                                    |              | Submit         |                                               | ~                                                                                                    |                 |                |            |
|                                                                                                    |                                                                                                    |              |                |                                               |                                                                                                    |                 |                |            |
|                                                                                                    |                                                                                                    |              |                |                                               |                                                                                                    |                 |                |            |
|                                                                                                    |                                                                                                    |              |                |                                               |                                                                                                    |                 |                |            |
| ntact forms                                                                                                    | ADD INPUT FIELD:                                                                                                    | ТЕХТ         |                | ×                                             |                                                                                                    |                 |                |            |
| ntact forms 🗣 Mess                                                                                                   | ADD INPUT FIELD:                                                                                                    | техт         |                | ×                                             | RO EE FORM                                                                                              | E MAIL S NOT    |                |            |
| ntact forms @#Mcss                                                                                                   | ADD INPUT FIELD:                                                                                                    | техт         | en•            | ×                                             | FO EE FORM                                                                                              | S MAIL & NOT    |                |            |
| ntact forms Mess<br>Label<br>Field type                                                                              | ADD INPUT FIELD:<br>Name<br>Required field                                                                                                    | техт         | en•            | ×                                             | FO EZ FORM                                                                                              | a Mail s Noi    |                |            |
| rtlact forms • Mess<br>Label<br>Field type<br>Name                                                                   | ADD INPUT FIELD:<br>Name<br>Required field<br>name-562                                                                                                    | техт         | ) en•          | × <                                           | FO EE FORM                                                                                              | ⊒ MAL ♠ NGI     |                |            |
| vitact forms Mess<br>Label<br>Field type<br>Name<br>Default value                                                    | ADD INPUT FIELD:          Name         Required field         name-562         Use this text as the placeholder of the field                                                                                                    | TEXT         | en •<br>Custom | ×                                             | FO EFFORM                                                                                               | a Mail s Not    |                |            |
| Nthet forms Mess<br>Label<br>Field type<br>Name<br>Default value                                                     | ADD INPUT FIELD: Name Required field name-562 Use this text as the placeholder of the field Enter your full name here                                                                                                    | TEXT         | en •<br>Custom | ×                                             | FO PORM                                                                                                 | MAL & NO        |                |            |
| Initial forms Mess<br>Label<br>Field type<br>Name<br>Default value<br>Description                                    | ADD INPUT FIELD:          Name         Required field         name-562         Use this text as the placeholder of the field         Enter your full name here                                                                                                    | TEXT         | en •           | ×                                             | FO EX FORM                                                                                              | ⊒ MAUL ⊜ NGI    |                |            |
| xitact forms Mess<br>Label<br>Field type<br>Name<br>Default value<br>Description                                     | ADD INPUT FIELD:          Name         Ø Required field         name-562         Use this text as the placeholder of the field         Enter your full name here                                                                                                    | TEXT         | en •           | ×<br>- Custo<br>Default<br>Default<br>Default | 70 EF FORM<br>D Add Input field<br>User Firstname<br>user Failiname<br>user Failiname<br>user Failiname | ⊇ MAIL ← NGI    |                |            |
| ntact forms Mess<br>Label<br>Field type<br>Name<br>Default value<br>Description<br>Id attribute                      | Name         Mame         Required field         name-562         Use this text as the placeholder of the field         Enter your full name here                                                                                                    | TEXT         | en•            | ×<br>- Custo<br>Default<br>Default            | D Add input field<br>user Firstname<br>user Fulname<br>user Email                                       |                 |                |            |
| Ntact forms  MeMess  Label  Field type Name Default value Description Id attribute Class attribute                   | ADD INPUT FIELD:          Name         Required field         name-562         Use this text as the placeholder of the field         Enter your full name here         Image: Second second secon | TEXT         | en•            | ×<br>- Custo<br>Default<br>Default            | Add input field<br>Add input field<br>user Firstname<br>user Fullname<br>user Fullname<br>user Email    | MAU NO          |                |            |
| Intact forms  Mess  Label  Field type Name Default value  Id attribute Class attribute                               | ADD INPUT FIELD:          Name         Required field         name-562         Use this text as the placeholder of the field         Encer your full name here         Encer your full name here         Image: Second second s                           |              | en •           | ×<br>- Custo<br>Default<br>Default            | FO THE FORM<br>Add input field<br>m<br>user Firstname<br>user Fullname<br>user Email                    |                 |                |            |
| ntact formz ♥ Mess<br>Label<br>Field type<br>Name<br>Default value<br>Description<br>Id attribute<br>class attribute | Name         Mame                                                                                                    |              | en•            | ×<br>- Custo<br>Default<br>Default<br>Default | 70 EF FORM<br>D Add Input field<br>User Firstname<br>user Fullname<br>user Email                        | ⊇ MAIL ← NG     |                |            |

Repeat **Step 1** and **Step 2** until you complete your contact form.

Click "**Save**" to save your changes.

# NOTE:

*To add reCAPTCHA input field, you need to enable reCAPTCHA first. Find and read the instruction to activate* **reCAPTCHA** *feature in this documentation.* 

#### 4. Email configuration

Click on the "Mail" subtab to open email configuration area for the contact form.

#### a. Email to admin

On this screen you will set up the email send to your store administrators when there is a new contact messenger received.

You can see 2 sections of **Email to admin** tab: email options section and **"Available mail-tags"** section.

| dit contact form    | ⁰ INFO                                                                                                    | FORM CONDITIONS                                                                                                    | MAIL A NOTIFICATIONS                                | M THANK YOU PAGE 🏟 SETTINGS 🖉 SYNCHRONIZATION                           |
|---------------------|----------------------------------------------------------------------------------------------------|----------------------------------------------------------------------------------------------------|-----------------------------------------------------|-------------------------------------------------------------------------|
| Email to admin      |                                                                                                    |                                                                                                    |                                                     |                                                                         |
| Auto responder * To | Demo Contact form ultimat                                                                                 | demo@yourcompany.com                                                                                                    | ÷                                                   | Available mail-tags                                                     |
|                     | Name                                                                                                    | Email                                                                                                    | 0                                                   | Copy mail-tags below and paste into any configuration fields of the "En |
|                     | Enter email addresses of people v                                                                         | vho will receive this email                                                                                                    |                                                     | to admin" and "Auto responder" to get form input value.                 |
| BCC                 | Name                                                                                                    | Email                                                                                                    | 0                                                   | [all-fields]                                                            |
|                     | When you place email addresses recipients of the email.                                                   | in the BCC field of a message, those addresses an                                                                                     | e invisible to the                                  |                                                                         |
| From                | Name                                                                                                    | Email                                                                                                    |                                                     |                                                                         |
|                     | This should be an authorized em<br>with SMTP) or an email associate<br>function to send emails. Leave blo | iil address. Normally it is your shop SMTP email (<br>d with your website domain name (if your website<br>ank to get default setting) | if your website is enabled<br>e uses default Mail() |                                                                         |
| * Subject           | Your email subject                                                                                        |                                                                                                    | en 🔻                                                |                                                                         |
| Reply to            | Name                                                                                                    | Email                                                                                                    |                                                     |                                                                         |
| Message body        | <> <u>A</u> B Z <u>U</u> ∓                                                                                | ;; ⊙ ≣ • ⊟ • ⊞ • ■                                                                                                    | en 🔻                                                |                                                                         |
|                     | Paragraph •                                                                                               |                                                                                                    |                                                     |                                                                         |
|                     |                                                                                                    |                                                                                                    |                                                     |                                                                         |
|                     |                                                                                                    |                                                                                                    |                                                     |                                                                         |
|                     |                                                                                                    |                                                                                                    |                                                     |                                                                         |
|                     |                                                                                                    |                                                                                                    |                                                     |                                                                         |
|                     |                                                                                                    |                                                                                                    |                                                     |                                                                         |
|                     |                                                                                                    |                                                                                                    |                                                     |                                                                         |

Available mail-tags are provided from the "**Name**" of every input fields you added. To make mail-tags easier to remember, you should set reminiscent "**Name**" for input fields such as *[email-customeremail], [name-customername], [text-firstname]*, etc.

| f             | ADD INPUT FIELD: EMAIL                                                                 | × |
|---------------|----------------------------------------------------------------------------------------|---|
| Label         | Email en 🗸                                                                             |   |
| Field type    | Required field                                                                         |   |
| Name          | email-customeremail                                                                    |   |
| Default value | en ▼ Use this text as the placeholder of the field Use customer email as default value |   |

**To:** Enter here receiver's email address which you would like to receive notification messages

**Bcc:** When you place email addresses in the Bcc field of a message, those addresses are invisible to the recipients of the email.

**From:** Enter here sender's email address which is used to send emails when customer contact you via this contact form. If this field is blank, your website's configured SMTP email will be used as sender email (in case no SMTP email is available, shop's email will be used instead). To avoid emails are considered as spam by receiver's email service, you need to enter an authorized email address, normally it should be your website's configured SMTP email nor an email created with your website domain such as <u>contact@yourdomain.com</u>

Subject: Email subject used when an email is sent via the contact form

**Reply to:** Email address to be specified as "**Reply email**" when you click on "**Reply**" button of your mail box when a message sent from the contact form to your email (receiver email).

**Message body:** Email content which will be sent to the receiver's email address. You can copy and paste available mail-tags to get the form input value. For example:

| <> <u>A</u> B I U T II C E T E T E T Paragraph T e                | en 🔻                                                                                                    |
|-------------------------------------------------------------------|----------------------------------------------------------------------------------------------------|
| Customer name: [name-622]<br>Customer telephone number: [tel-681] |                                                                                                    |
| Customer website URL: [url-877]<br>Contact message:               |                                                                                                    |
| [textarea-885]                                                    |                                                                                                    |
|                                                                   |                                                                                                    |
|                                                                   |                                                                                                    |
|                                                                   | A B I U T T C E T E T E T E T E T A Paragraph T     Customer name: [name-622]     Customer telephone number: [tel-681]     Customer website URL: [url-877]     Contact message:     [textarea-885] |

File attachments: If customer send an attached file, you can download it via your email.

| File attachments 🗹 [file-546] | File attachments 🗹 [file-546] |  |
|-------------------------------|-------------------------------|--|
|-------------------------------|-------------------------------|--|

Click "**Save**" to save your changes.

#### b. Auto responder

Auto responder is an additional email sent to anyone you want when customer submits a contact form. It's often used to send a confirmation email to customer when they successfully submit a contact form.

Similar to "Email to admin", you can set up email options using available mail-tags.

| lit contact form                   | % INFO                                                                                                    | I FORM                                                    | LOGIC CONDITIONS                                                                                   | MAIL MAIL                            | NOTIFICATIONS                      | M THANK YOU PAGE     | SETTINGS             | C SYNCHRONIZATION               |
|------------------------------------|----------------------------------------------------------------------------------------------------|-----------------------------------------------------------|----------------------------------------------------------------------------------------------------|--------------------------------------|------------------------------------|----------------------|----------------------|---------------------------------|
| te responder Enable auto responder | <b>Yes</b><br>Auto responder is an additiona<br>often used to send a confirmat                                                                                     | l email sent to<br>ion email to cu                        | anyone you want when custom<br>istomer when they successfully :                                    | er submits a co<br>submit a contac   | ntact form. It's<br>t form         | Available mail-tags  | nd paste into any co | nfiguration fields of the "Erna |
| То                                 | [text-652]                                                                                                    | [em                                                       | ail-668]                                                                                           |                                      | ê                                  | [text-652] [text-85] | l [email-668]        | [tel-534] [textarea-261]        |
|                                    | Name<br>Enter email addresses of peop                                                                                                    | Ema<br>le who will rece                                   | ill<br>eive this email                                                                             |                                      | ð                                  | [file-43] [submit-99 | 22] [all-fields]     |                                 |
| BCC                                | Name                                                                                                    | Ema                                                       | eil                                                                                                |                                      | •                                  |                      |                      |                                 |
|                                    | When you place email address<br>recipients of the email.                                                                                                    | es in the BCC f                                           | teld of a message, those addres                                                                    | ses are invisibl                     | e to the                           |                      |                      |                                 |
| From                               | Name<br>This should be an authorized e<br>with SMTP) or an email associ<br>function to send emails. Leave                                                          | Ema<br>mail address.<br>ated with your<br>blank to get de | <b>ill</b><br>Normally it is your shop SMTP e<br>website domain name (if your w<br>efault setting) | mail (if your we<br>rebsite uses dej | ibsite is enabled<br>lault Mail()  |                      |                      |                                 |
| * Subject                          | Your email has been sent                                                                                                    |                                                           |                                                                                                    |                                      | en 🔻                               |                      |                      |                                 |
| Reply to                           | Contact Form Ultimate                                                                                                    | lethi                                                     | ihien95tn@gmail.com                                                                                |                                      |                                    |                      |                      |                                 |
| Message body                       | <> <u>A</u> B <i>I</i> <u>U</u> <sup>2</sup><br>■ Paragraph <del>-</del>                                                                                           | <b>77</b> 💬                                               | Ē·≡·≡·⊞·                                                                                           |                                      | en 🕶                               |                      |                      |                                 |
|                                    | Thank for your contact. Plea<br>Full name: [text-652] [text-8<br>Email: [email-668]<br>Phone number: [tel-543]<br>Message: [textarea-261]<br>Attachment: [file-43] | se review deta<br>5]                                      | il below:                                                                                          |                                      |                                    |                      |                      |                                 |
| File attachments                   | <ul> <li>[file-43]</li> <li>*Note: You need to enter respe<br/>order to receive the files via en</li> </ul>                                                        | ctive mail-tags<br>ail. See more (                        | : for the file form-tags used in th<br>details about mail-tag in the do                            | e "Form editor"<br>cumentation of    | into this field in<br>this module. |                      |                      |                                 |

Click "**Save**" when you're ready.

#### c. How to use mail-tags

You need to enter respective mail-tags into any configuration fields of the "**Email to** admin" and "Auto responder" to get form input value.

*For example*: when creating contact form, you added an email input field and its name is email-customeremail. **Contact Form Ultimate** will automatically generate a mail-tag [email-customeremail] which can get the email value from your contact form. Now back to the email options, you can see there are some configuration fields using email addresses. If you want to add your customer email address received from contact form, copy and paste the mail-tag [email-customeremail] into these fields:

| * То         | Luna Cosmetic                                                                                  | your company@email.com                                                                                                    |
|--------------|------------------------------------------------------------------------------------------------|----------------------------------------------------------------------------------------------------|
|              |                                                                                                |                                                                                                    |
|              | Name                                                                                           | Email                                                                                                    |
|              | Enter email addresses of people who will                                                       | receive this email                                                                                                    |
| Bcc          | Name                                                                                           | Email                                                                                                    |
|              | When you place email addresses in the B                                                        | CC field of a message, those addresses are invisible to the recipients of the email.                                                                          |
| From         | [text-customername]                                                                            | [email-customeremail]                                                                                                    |
|              | This should be an authorized email addr<br>an email associated with your website do            | ess. Normally it is your shop SMTP email (if your website is enabled with SMTP) or<br>main name (if your website uses default Mail() function to send emails) |
| * Subject    | Su asunto del correo electrónico                                                               | en 💌                                                                                                    |
| Reply to     | [text-customername]                                                                            | [email-customeremail]                                                                                                    |
| Message body | <> <u>A</u> B Z U ∓ ™<br>Paragraph ▼                                                           |                                                                                                    |
|              | Full name: [text-customername] Email: [email-customeremail] Phone number: [tel-customer-phone] |                                                                                                    |
|              | Message: [textarea-message]                                                                    |                                                                                                    |
|              |                                                                                                |                                                                                                    |

Click "**Save**" to save your email template.

#### 5. Custom notification messages

**Contact Form Ultimate** allows you to customize any notification messages that may appear in certain situations when customers use the contact form on the frontend.

Notification messages are filled with default values which are suitable for most kinds of contact form but if you would like to changes the messages you can do that easily by clicking on "**Notification**" subtab. Here you can edit any messages you want in each language.

| it contact form                                                                   | % INFO               | E FORM             | X LOGIC CONDITIONS          | MAIL             | A NOTIFICATIONS | M THANK YOU PAGE | SETTINGS | 2 SYNCHRONIZATIO |
|-----------------------------------------------------------------------------------|----------------------|--------------------|-----------------------------|------------------|-----------------|------------------|----------|------------------|
|                                                                                   |                      |                    |                             |                  |                 |                  |          |                  |
| () You can edi                                                                    | t notification messa | iges used in va    | rious situations here.      |                  |                 |                  |          |                  |
| Notification message when contact form was sent successfully                      | Thank you for you    | ur message. It hi  | as been sent.               |                  |                 |                  |          | en 🔻             |
|                                                                                   |                      |                    |                             |                  |                 |                  |          |                  |
| Notification message when contact form failed to send                             | There was an erro    | or while trying to | o send your message. Please | try again later. |                 |                  |          | en 🔻             |
| Validation errors occurred                                                        | One or more field    | ls have an error.  | Please check and try again. |                  |                 |                  |          | en 🕶             |
| Submission was referred as spam                                                   | There was an erro    | or while trying to | o send your message. Please | try again later. |                 |                  |          | en 🕶             |
| There are terms that the sender must accept                                       | You must accept t    | the terms and c    | onditions before sending yo | ur message.      |                 |                  |          | en 🕶             |
| There is a field that the sender must fill in                                     | The field is requir  | ed.                |                             |                  |                 |                  |          | en 🗸             |
|                                                                                   |                      |                    |                             |                  |                 |                  |          |                  |
| There is a field with input value that is longer than the maximum allowed length  | The field is too lor | ng.                |                             |                  |                 |                  |          | en ▼             |
| There is a field with input value that is shorter than the minimum allowed length | The field is too sh  | ort.               |                             |                  |                 |                  |          | en ▼             |
| Date format that the sender entered is invalid                                    | The date format is   | s incorrect.       |                             |                  |                 |                  |          | en 🔻             |
| The date sender entered is earlier than minimum limit                             | The date is before   | e the earliest on  | e allowed.                  |                  |                 |                  |          | en 🔻             |
| The date sender entered is later than maximum limit                               | The date is after t  | he latest one all  | owed.                       |                  |                 |                  |          | en <del>•</del>  |
|                                                                                   |                      |                    |                             |                  |                 |                  |          |                  |
| Uploading a file failed due to some unknown reasons                               | There was an unk     | nown error whi     | le uploading the file.      |                  |                 |                  |          | en 🕶             |
| Invalid upload file type                                                          | You are not allow    | ed to upload file  | es of this type.            |                  |                 |                  |          | en 🕶             |
| Sender does not enter the correct answer to the quiz                              | The answer to the    | e quiz is incorrec | a.                          |                  |                 |                  |          | en 🔻             |
| Uploaded file is too large                                                        | The file is too big. |                    |                             |                  |                 |                  |          | en 🕶             |
| Uploading a file failed due to PHP error                                          | There was an erro    | or while uploadi   | ng the file.                |                  |                 |                  |          | en 🗸             |
| Number format that the sender entered is invalid                                  | The number form      | at is invalid      |                             |                  |                 |                  |          |                  |
| Number format that the senser entered is invatio                                  | The number form      | lat is invalid.    |                             |                  |                 |                  |          | en •             |
| The number sender entered is smaller than minimum limit                           | The number is sm     | naller than the n  | ninimum allowed.            |                  |                 |                  |          | en 🕶             |
| The number sender entered is larger than maximum limit                            | The number is lar    | ger than the ma    | iximum allowed              |                  |                 |                  |          | en ▼             |
| Email address that the sender entered is invalid                                  | The e-mail addres    | ss entered is inv  | alid.                       |                  |                 |                  |          | en 🕶             |
| URL that the sender entered is invalid                                            | The URL is invalid   |                    |                             |                  |                 |                  |          | en 🔻             |
| Telephone number that the sender entered is invalid                               | The telephone pu     | mber is invalid    |                             |                  |                 |                  |          | en 🔻             |
|                                                                                   |                      |                    |                             |                  |                 |                  |          |                  |
| Message IP is in blacklist                                                        | You are not allow    | ed to submit thi   | s form. Please contact webr | naster for more  | information.    |                  |          | en ▼             |
| Message Email is in blacklist                                                     | Your email is bloc   | ked. Contact we    | bmaster for more info.      |                  |                 |                  |          | en ▼             |
| Captcha entered is invalid                                                        | Your entered cod     | e is incorrect.    |                             |                  |                 |                  |          | en ▼             |
|                                                                                   |                      |                    |                             |                  |                 |                  |          |                  |

#### 6. "Thank you" page

You can set up a "Thank you" page to send confirmation message to customers after they submitting a form. This module allows you to set *custom URL* for this "Thank you" page and set up *Page alias* to make page URL friendlier.

| ← Dashboard Contact forms A Messages      ← Messages      ← Statistics      ▲ IP & Email b | vlacklist 🗢 Settings 🛛 Help                                                                                                    |                 |
|--------------------------------------------------------------------------------------------|----------------------------------------------------------------------------------------------------|-----------------|
| Edit contact form                                                                          | % INFO                                                                                                    | SYNCHRONIZATION |
| Display "Thank you" page after form submission<br>"Thank you" page                         | ✓ Yes Default page ✓                                                                                                    |                 |
| * Title                                                                                    | Thanks for submitting the form                                                                                                    | en 🔻            |
| Page alias                                                                                 | thanks-for-submitting-the-form-11                                                                                                    | en 🕶            |
| * Content                                                                                  | Form page ut: https://demo2.presta-demos.com/clultumata/en/contact/thanks-jor-submitting-the-jorm-11                                                | en 🕶            |
|                                                                                            | Thank you for contacting us.<br>This message is to confirm that you have successfully submitted the contact form.<br>We'll get back to you shorthy. |                 |
|                                                                                            |                                                                                                    |                 |
| Cancel                                                                                     |                                                                                                    | Save            |

After customers submitting their form, "Thank you" page will appear.

| my store       SAMPLE CONTACT FORM CONTACT FORM WITH MAP       QUOTATION FORM       OTHER FORMS         Home / Thanks for submitting the quote request       Thanks for submitting the quote request         Thanks you for submitting your quote request       Thank you for submitting your quote request |
|----------------------------------------------------------------------------------------------------|
| Home / Thanks for submitting the quote request Thanks for submitting the quote request Thank you for submitting your quote request Thank you for submitting the upper terms of the second descent to form                                                                                                   |
| Thank you for submitting your quote request                                                                                                    |
| We'll check your request and get back with the price soon                                                                                                    |

#### 7. General settings

**Save message**: Enable this option to save messages sent by customers to module back office

**Save attachments**: Enable this option if you want to save attachments uploaded by customer via the contact form. (Note that enable this may spend a lot of your storage space)

**Mark messages from this contact form as "Star message"**: Automatically "star" (highlight the messages sent via this contact form in the message list by a star) all messages sent via this contact form

**Available display position (default Prestashop hooks)**: If you would like display the contact form via pre-defined Prestashop hooks, just check on the hooks you want

**Give access to customer group**: Select customer groups who are available to access this contact form.

**Only display when customer logged in**: Only display this contact form when customer logged in using their registered account.

Activate contact form: Activate or inactivate this contact form

| 🖵 Dashboard 🗹 Contact forms 🗢 Messages 🎯 🗠 Statistics 📥 IP & Ema | al blackfist 🗢 Settings 🛛 Holp                                                                                                    |  |  |  |  |  |  |
|------------------------------------------------------------------|----------------------------------------------------------------------------------------------------|--|--|--|--|--|--|
| Edit contact form                                                | % INFO EE FORM X LOGIC CONDITIONS 🔤 MAIL & NOTIFICATIONS 🔎 THANK YOU PAGE O SETTINGS C SYNCHRONIZATION                                                                                                    |  |  |  |  |  |  |
|                                                                  |                                                                                                    |  |  |  |  |  |  |
| To enable     PrestaSh                                           | •shortcode feature for contact form and display contact form on PrestaShop hooks, please turn on "Enable shortcode for contact form and display contact form in<br>op hook" option on Setting page                                                                                                    |  |  |  |  |  |  |
| Activate contact form                                            | Yes                                                                                                    |  |  |  |  |  |  |
| Save messages                                                    | Save customer messagies to "Messagies" tab.                                                                                                    |  |  |  |  |  |  |
| Save attachments                                                 | Ves<br>Save attached files on your server, you can download the files in "Messages" tab. Enable this option is useful but it will take some of your hosting disk space to store the files. You can set<br>this to "No" if it is not necessary for saving files on server because the files will be also sent to your email inbox                                                                                                    |  |  |  |  |  |  |
| Mark messages from this contact form as "Star message"           | No<br>Highlight messages sent from this contact form in the "Messages" tab by a yellow star                                                                                                    |  |  |  |  |  |  |
| Give access to customer group                                    | ID Group name     In Visior                                                                                                    |  |  |  |  |  |  |
|                                                                  | 2         Guest           3         Customer                                                                                                    |  |  |  |  |  |  |
| Available display position (default Prestashop hooks)            | Header - top navigation Header - main header Header - main header Header - main header Header - main header Header - main header Header - main header Header - top navigation Header - top navigation Header top navigation Header top navigation |  |  |  |  |  |  |
| SETTINGS FOR "OI                                                 | SETTINGS FOR "OPEN CONTACT FORM" BUTTON                                                                                                    |  |  |  |  |  |  |
| Open form by button                                              | No<br>Display a button (the form is hidden initially), when customer click on the button, it will open the form via a popup                                                                                                    |  |  |  |  |  |  |
| SETTINGS FOR FLO                                                 | DATING CONTACT FORM BUTTON                                                                                                    |  |  |  |  |  |  |
| Floating button                                                  | No<br>Display a floating button (the form is hidden initially), when customer clicks on the floating button, it will open the contact form                                                                                                    |  |  |  |  |  |  |
| Cancel                                                           | Save                                                                                                    |  |  |  |  |  |  |

**Open contact form by button**: Enable this option if you want to display a "Contact button", when customer click on this button the contact form will be displayed via a popup.

You can customize the button label, the color of the text, the background of the button, and select an icon provided or upload a custom icon for the button.

| 🖵 Dashboard | 🖂 Contact forms | 😞 Messages <sub>2</sub> | 📥 Statistics                         | 🌲 IP & Email blacklist                                                   | 🌣 Settings                   | 🕜 Help       |  |
|-------------|-----------------|-------------------------|--------------------------------------|--------------------------------------------------------------------------|------------------------------|--------------|--|
|             |                 |                         | SETTING                              | SS FOR "OPEN CONTACT                                                     | FORM" BUTTO                  | N            |  |
|             |                 | Open form by b          | utton YES<br>Display a<br>the buttor | NO<br>button (the form is hidden ini<br>n, it will open the form via a p | tially), when custor<br>opup | mer click on |  |
|             |                 | Button                  | label Open co                        | ontact form                                                              |                              |              |  |
|             |                 | Button text             | color #1c0e00                        | )                                                                        |                              |              |  |
|             |                 | Button background       | color #f00036                        | j 🕘                                                                      |                              |              |  |
|             |                 | Button text hover       | color #ffffff                        | ٩                                                                        |                              |              |  |
|             | Bu              | itton background hover  | color #2592a9                        | 9 🥥                                                                      |                              |              |  |
|             |                 | Display an icon with b  | CReset                               | t to default color<br>NO<br>vill be displayed with "Open for             | m" button                    |              |  |
|             |                 | Select ar               | n icon 🗖                             |                                                                          |                              | ~            |  |
|             |                 | Upload a custon         | n icon                               |                                                                          |                              | 🏷 Add file   |  |
|             |                 |                         | Pres<br>HER<br>Acceptabl             | ta<br>le formats: gif, jpeg, png, webp                                   | . Limit: 1Mb                 |              |  |

| Co | ontact us                                          | English  Currency: USD \$  Sign in E Cart (0)                                                                                                    | î |
|----|----------------------------------------------------|----------------------------------------------------------------------------------------------------|---|
| m  | ny store SAMPLE CONTACT FORM CO                    | DNTACT FORM WITH MAP QUOTATION FORM OTHER FORMS                                                                                                    |   |
| Ho | ame / Art / The best is yet to come' Framed poster | THE BEST IS YET TO C   Say 00   Open contact form   Printed on right in paper and another   Dimension   Outrinity   Outrinity   Outrinity   Share error of control fording   Share error of control fording   Delivery policy (edit with   Delivery policy (edit with   The best are question about this product, please write it hree |   |

**Floating contact form button:** Enable this button to display the floating contact form button on the front office. When customers/visitors click on the floating contact form button, the contact form will be displayed via a popup.

You can also customize how the floating contact form button will be displayed on the front office and its display position.

|                               | SETTINGS FOR FLOATING CONTACT FORM BUTTON                                                                                                    |      |
|-------------------------------|----------------------------------------------------------------------------------------------------|------|
| Floating button               | YES NO<br>Display o floating button (the form is hidden initially), when customer clicks on the floating button, it will open the contact form |      |
| Floating button position      | Horizontal bottom right                                                                                                    |      |
| Right margin                  | 30 px                                                                                                    |      |
|                               | Space between floating button and the right-<br>end of your web page.                                                                          |      |
| Bottom margin                 | 30 px                                                                                                    |      |
|                               | Space between floating button and the<br>battom-end of your web page.                                                                          |      |
| Button label                  | Contact us!                                                                                                    | en 🔻 |
| Button text color             |                                                                                                    |      |
| Button background color       | #2f05d2                                                                                                    |      |
| Button text hover color       |                                                                                                    |      |
| Button background hover color | eff1b7a 🕥                                                                                                    |      |
|                               | 2 Reset to default color                                                                                                    |      |
| Display an icon for button    | YES NO<br>An icon will be displayed before "Open contact form" button                                                                          |      |
|                               |                                                                                                    |      |
|                               |                                                                                                    |      |
| Cancel                        |                                                                                                    | Save |

Here is an example of the "floating contact form button" on the homepage:

| Contact us                                     | English 👻 Currency: USD \$ 👻 | L Sign in 🗮 Cart (0)  |          |
|------------------------------------------------|------------------------------|-----------------------|----------|
| my store                                       |                              | ٩                     |          |
| HOME MIXED CONTENTS * PRODUCTS * BANNERS * (   | CONTACT *                    |                       |          |
| SAMPLE CONTACT FORM First Name*                | Last Name*                   | ×                     |          |
| < E Email*                                     | Phone                        |                       |          |
| de en en en en en en en en en en en en en      |                              |                       |          |
| SEND                                           |                              | <                     |          |
|                                                |                              |                       |          |
| Love Bugs Amethyst Diamond Vine Bypass Ring In | T1 Ring In Rose Gold With    | Tiffany & Love Eau De | tact us! |

#### 8. Synchronization

To make your work more convenient, the module allows synchronizing the email list of customers contacted via the contact form with the audience list on Mailchimp.

- First, you need to enable Mailchimp Synchronization.
- Second, enter the Mailchimp API key. (If you don't have a Mailchimp API key, you can follow our detailed instructions by clicking *"How to get Mailchimp API key?"*)
- Next, click on the "**SETUP**" button.

| 🖵 Dashboard | Contact forms | 🗪 Messages 🛞 | 📥 Statistics                    | 🍂 IP & Email blacklist | 🗢 Setting      | s 🕜 Help              |                 |           |               |               |          |                        |
|-------------|---------------|--------------|---------------------------------|------------------------|----------------|-----------------------|-----------------|-----------|---------------|---------------|----------|------------------------|
|             |               |              |                                 |                        |                |                       |                 |           |               |               |          |                        |
| Edit co     | ntact form    |              |                                 |                        | % INFO         | E FORM                | CONDITION LOGIC | S 🔤 MAIL  | NOTIFICATIONS | HANK YOU PAGE | SETTINGS | <b>SYNCHRONIZATION</b> |
|             |               |              |                                 |                        |                |                       |                 |           |               |               |          |                        |
|             |               | Enable Ma    | nization Yes<br>By enabling thi | s option, you c        | an sync your s | ubscriber audience to | our Mailchimp ( | account   |               |               |          |                        |
|             |               |              | * Mailchimp                     | API key                |                |                       |                 | Check API | l key         |               |          |                        |
|             |               |              |                                 | How to get Ma          | Ichimp API key | ?                     |                 |           |               |               |          |                        |
|             |               |              |                                 | SETUP                  |                |                       |                 |           |               |               |          |                        |
|             |               |              |                                 |                        |                |                       |                 |           |               |               |          |                        |
|             |               |              |                                 |                        |                |                       |                 |           |               |               |          |                        |

After successfully connecting to the API key, the module will allow you to choose an audience list to sync. Now you just need to select the audience list you want then proceeds with mapping data.

| 🖵 Dashboard 🗵 Contact forms 🐟 Messages 🛞 🕍 Statistics 🛦 IP & | Email blacklist 🔅 Settings 🔞 I                 | Help                                   |                                      |               |                  |          |      |
|--------------------------------------------------------------|------------------------------------------------|----------------------------------------|--------------------------------------|---------------|------------------|----------|------|
| Edit contact form                                            | % INFO 🕮 FOR                                   | M CONDITION                            | LOGICS 🔤 MAIL                        | NOTIFICATIONS | ) THANK YOU PAGE | SETTINGS |      |
| Enable Malichimp synchronization                             | Yes<br>By enabling this option, you can sync y | our subscriber audie                   | nce to your Mailchimp a              | ccount        |                  |          |      |
| <ul> <li>Mailchimp API key</li> </ul>                        | 95119<br>How to get Mailchimp API key?         | 1c-us17                                | Check API                            | key           |                  |          |      |
| Synchronize with this Mailchimp audience                     | SETUP Customer list by area                    | quangdev<br>Customer I<br>List of buye | st by area<br>rs by product category |               |                  |          |      |
| Mapping data                                                 | Field label                                    | Field name                             | Mapping field                        |               |                  |          |      |
|                                                              | Your Name                                      | text-371                               | First Name                           | ~             |                  |          |      |
|                                                              | Your email                                     | email-23                               | Address1                             | ~             |                  |          |      |
|                                                              | Your phone number                              | tel-124                                | Phone Number                         | ~             |                  |          |      |
|                                                              | Which kind of your meal?                       | radio-753                              | Do not import                        | ~             |                  |          |      |
|                                                              | Quality of food?                               | menu-518                               | Do not import                        | ~             |                  |          |      |
|                                                              | Easy of Ordering?                              | menu-807                               | Do not import                        | ~             |                  |          |      |
|                                                              | Cleanliness?                                   | menu-533                               | Do not import                        | ~             |                  |          |      |
|                                                              | Overall Quality?                               | menu-593                               | Do not import                        | ~             |                  |          |      |
|                                                              | Do you have any comment for us?                | textarea-185                           | Do not import                        | ~             |                  |          |      |
|                                                              | Mapping fields: Address 1, City, Zipcode       | , State, Country mus                   | t be selected!                       |               |                  |          |      |
| Cancel                                                       |                                                |                                        |                                      |               |                  |          | Save |

#### V. DISPLAY CONTACT FORM ON THE FRONTEND

**Contact Form Ultimate** offers 4 ways to display a contact form on the website's front end:

- Display contact form on a separate page (with a friendly URL)
- Display contact form using short code
- Display contact form using custom hook
- Display contact form using pre-defined PrestaShop hooks
- 1. Display contact form on a separate page

**Contact Form Ultimate** allows you to create a separate URL to display a contact form. In order to enable this feature, on the "**Info**" tab, set "**Enable separate form page**" to "**Yes**" then enter SEO settings for the page that include meta title, meta description, meta keywords and contact form alias (friendly URL).

|                      |              | naii                                          |
|----------------------|--------------|-----------------------------------------------|
| Enter your name here |              |                                               |
| Phone number         | Your website | Attached file                                 |
|                      |              | Choose File No file chosen Choose file        |
|                      |              | Limit size: 5500000 Type files: png  jpg  zip |
| Message              |              |                                               |
|                      |              |                                               |
|                      |              |                                               |
|                      |              |                                               |
|                      |              |                                               |
|                      |              |                                               |
|                      | _            |                                               |
| Captcha              |              | SEND                                          |

After you successfully save the configuration options, a form page URL will be displayed.

You can use that URL in your website menu or anywhere you want customer to see the link to the contact form.

| ☐ Dashboard Contact forms                                                                                                    | Email blacklist 🕈 Settings 🛛 Help                                                                        |  |  |  |  |  |  |  |  |  |
|----------------------------------------------------------------------------------------------------|----------------------------------------------------------------------------------------------------|--|--|--|--|--|--|--|--|--|
| Edit contact form                                                                                                    | % INFO 🖾 FORM ସ LOGIC CONDITIONS 🖾 MAIL 🌲 NOTIFICATIONS 🍽 THANK YOU PAGE & SETTINGS 📿 SYNCHRONIZATION    |  |  |  |  |  |  |  |  |  |
| Form URL: https://demo2.presta-demos.com/cfultimate/en/contact/sample-form         Contact form shortcode:       contact-form?1d=*221         Copy the shortcode above, paste into anywhere on your product description, CMS page content, tpl files, etc. in order to display this contact form Besides using shortcode to display the contact form, you can also display the contact form using a custom hook. Copy this custom hook         @nock h=*displayContactFormUtimate* id=*227       , place into your template .tpl files where you want to display the contact form |                                                                                                    |  |  |  |  |  |  |  |  |  |
| Enable separate form page Ves<br>Besides displaying the form using short code, custom hook and default Prestashop hooks, you can also create a specific web page to display the form                                                                                                    |                                                                                                    |  |  |  |  |  |  |  |  |  |
| * Form ti                                                                                                    | tie Sample form en •                                                                                     |  |  |  |  |  |  |  |  |  |
| Contact form ali                                                                                                    | ias sample-form en▼                                                                                      |  |  |  |  |  |  |  |  |  |
| Meta ti                                                                                                    | Form page url: https://demo2.presta-demos.com/cfultimate/en/contact/sample-form tte Your form meta title |  |  |  |  |  |  |  |  |  |
|                                                                                                    |                                                                                                    |  |  |  |  |  |  |  |  |  |
| rieta keywor                                                                                                    | us Addug en▼                                                                                             |  |  |  |  |  |  |  |  |  |
| Meta descripti                                                                                                    | on en-                                                                                                   |  |  |  |  |  |  |  |  |  |
|                                                                                                    |                                                                                                    |  |  |  |  |  |  |  |  |  |

#### 2. Display contact form using shortcode

Shortcode is available for each contact form, the shortcodes are in this format [contactform-7 id="CONTACT\_FORM\_ID"]. You can also copy the shortcode of each contact form on the contact form list or in the form editing page. Paste the contact form's shortcode anywhere on your CMS page, product description, category description, .tpl file, etc. to display the contact form.

| Title Ta Short                                                                                                    | code                                                                 | Form URL                                                                                                    | Views                                               | Sort order 🕶 🔺               | Save message 🕶 🔺                                                  | Active 🕶 🔺 | Action |
|----------------------------------------------------------------------------------------------------|----------------------------------------------------------------------|----------------------------------------------------------------------------------------------------|-----------------------------------------------------|------------------------------|-------------------------------------------------------------------|------------|--------|
|                                                                                                    |                                                                      |                                                                                                    |                                                     |                              |                                                                   |            | Q Sea  |
| Sample form [cont                                                                                                    | act-form-7 id="2"]                                                   | http://iocaihost:8080/prestashop1.7/en/contact/2-sample-form                                                                                                    | 1                                                   | + 1                          | ~                                                                 | ~          | 🖌 Edit |
|                                                                                                    |                                                                      | Contact form short code, click                                                                                                    | to copy                                             |                              | _                                                                 |            |        |
|                                                                                                    |                                                                      |                                                                                                    |                                                     | Price                        |                                                                   |            |        |
|                                                                                                    | 1                                                                    |                                                                                                    |                                                     | Tax ex                       | cluded                                                            | Tax includ | ed     |
| Summary Description                                                                                                    |                                                                      |                                                                                                    |                                                     | \$ 1                         | 2.900000                                                          | \$ 12.9    |        |
|                                                                                                    |                                                                      |                                                                                                    |                                                     | Tax rul                      | le                                                                |            |        |
|                                                                                                    | · · · · · · · · · · · · · · · · · · ·                                | • = • III • III Paragraph •                                                                                                    |                                                     | Turk Turk                    |                                                                   |            |        |
| <> <u>A</u> B <i>I</i> <u>U</u> ∓ ™                                                                                                    | ⊛≣∙≣                                                                 | 🔹 📄 👻 🛄 💌 🔝 🗈 Paragraph 👻                                                                                                    |                                                     | US-A                         | L Rate (4%)                                                       |            |        |
| A B I U ∓ ™     The Mountain fox notebook is the b     guality vill make you feel like writing     [contact-form-7 id="2"]     [contact-form-7 id="2"] | est option to write do<br>gl 90 gsm paper / do                       | ▼ Ⅲ ▼ Ⅲ ▼ ■ № Paragraph ▼ wm your most ingenious ideas. At work, at home or when traveling, its endearing design a uble spiral binding.                                                                                                    | and manufacturing                                   | US-A<br>Advance              | uL Rate (4%)<br>ed settings in <mark>Z Pric</mark>                | ing        |        |
| ← A B I U ∓ ™<br>The Mountain fox notebook is the b<br>quality will make you feel like writing<br>[contact-form-7 id="2"]                              | est option to write do<br>gl 90 gsm paper / do                       | Image: Image: Imag | and manufacturing                                   | US-A<br>Advance              | LL Rate (4%)<br>ed settings in CPric                              | ing        |        |
| A B I U T T                                                                                                    | est option to write de<br>gl 90 gsm paper / do<br>Paste t<br>produce | Herein Market Content of the spiral binding.     Herein State Content of the spiral binding.     Herein State Content of the spiral binding.     Herein State Content of the spiral binding.     Let description, CMS page content, etc. to displace Content of the spiral binding.                                                                                                    | and manufacturing<br>f 21844 characters alloi<br>ay | US-A<br>Advance<br>wed Categ | LL Rate (4%)<br>Id settings in Pric<br>gories 3<br>rch categories | ing        | C      |

| 151 | <pre>{if \$product.attachments}</pre>                                                                    |
|-----|----------------------------------------------------------------------------------------------------|
| 152 | <li>class="nav-item"&gt;</li>                                                                            |
| 153 | <a class="nav-link" data-toggle="tab" href="#attachments">{l s='Attachments' d='Shop.Theme.Catalog'}</a> |
| 154 |                                                                                                    |
| 155 | {/if}                                                                                                    |
| 156 | {foreach from=Sproduct.extraContent item=extra key=extraKey}                                             |
| 157 | <li>class="nav-item"&gt;</li>                                                                            |
| 158 | <pre><a class="nav-link" data-toggle="tab" href="#extra-{\$extraKey}">{\$extra.title}</a></pre>          |
| 159 |                                                                                                    |
| 160 | {/foreach}                                                                                               |
| 161 | Paste the shortcode anywhere on template .tpl files to                                                   |
| 162 | [contact-form-7 id="5"] display the contact form                                                         |
| 163 |                                                                                                    |
| 164 | {hook h='productTab' product=\$product}                                                                  |
| 165 |                                                                                                    |
| 166 |                                                                                                    |
| 167 | <pre><div class="tab-content" id="tab-content"></div></pre>                                              |
| 168 | <pre><div class="tab-pane fade in{if \$product.description} active{/if}" id="description"></div></pre>   |
| 169 | {block name='product description'}                                                                       |
| 170 | <pre><div class="product-description">{\$product.description nofilter}</div></pre>                       |
| 171 | {/block}                                                                                                 |
| 172 |                                                                                                    |
| 173 |                                                                                                    |

#### 3. Display contact form using custom hook

Besides using short code, you can also use custom hook in this format **{hook** 

h="displayContactForm7" id="CONTACT\_FORM\_ID"} to display a contact form like how

you do with short code. The only thing different is custom hook can be used in template **.tpl** files only.

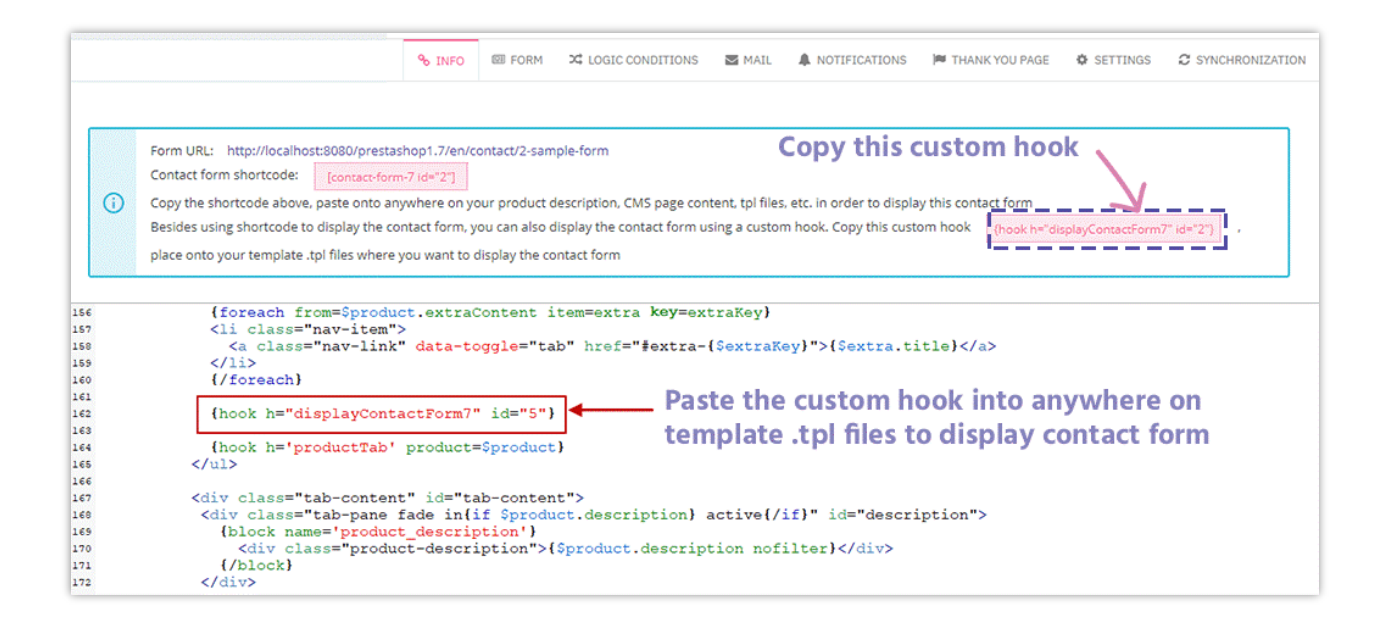

#### 4. Display contact form using pre-defined PrestaShop hook

In order to display the contact form in pre-defined PrestaShop hooks such as header, footer, product page, etc. When you set up the contact form, just check on the positions you want on the " **Available display position**" option.

| Available display position (default Prestashop hooks) | Header - top navigation                                                                                                    |
|-------------------------------------------------------|----------------------------------------------------------------------------------------------------|
|                                                       | Header - main header                                                                                                    |
|                                                       | 🗆 Тор                                                                                                    |
|                                                       | ☑ Home                                                                                                    |
|                                                       | Left column                                                                                                    |
|                                                       | Right column                                                                                                    |
|                                                       | Footer                                                                                                    |
|                                                       | Product page - below product images                                                                                                    |
|                                                       | Product page - Footer                                                                                                    |
|                                                       | Checkout page                                                                                                    |
|                                                       | ✓ Login page                                                                                                    |
|                                                       | Besides using short code, custom hook and a separated page to display the<br>contact form, you can also display contact form on default Prestashop pre-<br>defined hooks |

# VI. MANAGE MESSAGES

Along with sending messages via email, **Contact Form Ultimate** also allows you to save messages sent via contact forms to your website back office.

In order to save messages sent by customers via a contact form, in the form's configuration section set "**Save message**" to "**Yes**", you can also enable "**Save attachments**" if you would like to save attached files on your server.

| Edit contact form                                                                                                    |                           | % INFO                                                | E FORM                             | CONDITIONS                                                       | MAIL                              | A NOTIFICATIONS                                           | M THANK YOU PAGE                        | SETTINGS             | C SYNCHRONIZATION                    |  |
|----------------------------------------------------------------------------------------------------|---------------------------|-------------------------------------------------------|------------------------------------|------------------------------------------------------------------|-----------------------------------|-----------------------------------------------------------|-----------------------------------------|----------------------|--------------------------------------|--|
| To enable shortcode feature for contact form and display contact form on PrestaShop hooks, please turn on "Enable shortcode for contact form and display contact form in PrestaShop hook" option on Setting page |                           |                                                       |                                    |                                                                  |                                   |                                                           |                                         |                      |                                      |  |
| Ac                                                                                                    | Activate contact form Ves |                                                       |                                    |                                                                  |                                   |                                                           |                                         |                      |                                      |  |
|                                                                                                    | Jave messages             | Save customer mes                                     | sages to "Mess                     | ages" tab.                                                       |                                   |                                                           |                                         |                      |                                      |  |
|                                                                                                    | Save attachments          | Yes<br>Save attached files<br>this to "No" if it is n | on your server,<br>ot necessary fo | you can download the files in<br>r saving files on server becaus | "Messages" ta<br>e the files will | b. Enable this option is us<br>be also sent to your email | seful but it will take some of<br>inbox | your hosting disk sj | pace to store the files. You can set |  |

#### NOTE:

Save attachments on server may cost lot of your hosting storage. Attached files sent by customers will be sent to you via email, so if it's not necessary, don't save attachments.

To view messages sent by your customers, navigate to "**Messages**" tab. In the back office, you can view and manage the messages easily with a professional message management tool which provides a lot of helpful features such as message filter, mark messages as "**Read**" or "**Unread**", star a message, bulk actions, reply a message, export messages to **.csv** file, etc.

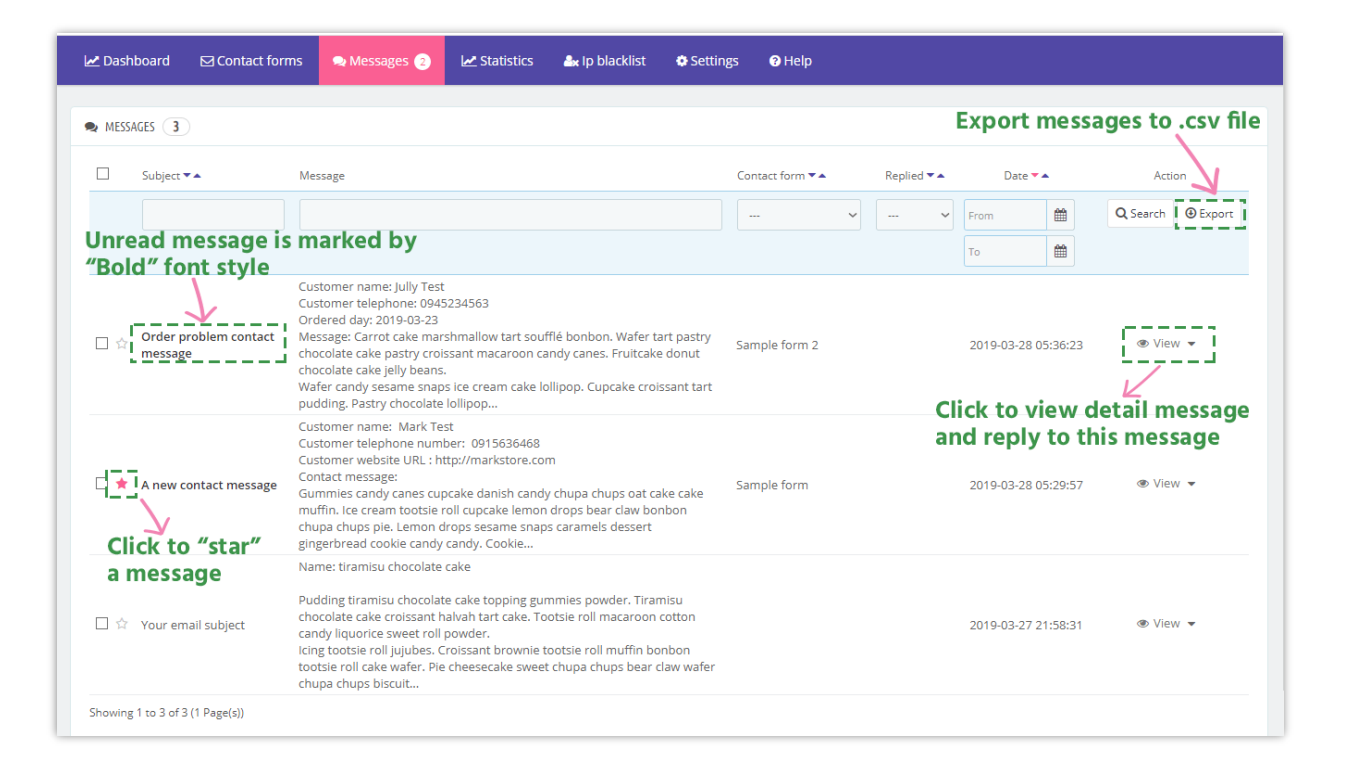

| ☑ [#7] A new contact message                                                                                                    | Click to reply a message                                                                                                    |
|----------------------------------------------------------------------------------------------------|----------------------------------------------------------------------------------------------------|
| Sent by Mark Test <marktest@gmail.com> 2019-03-28 05:29:57</marktest@gmail.com>                                                          |                                                                                                    |
| Customer name: Mark Test                                                                                                    |                                                                                                    |
| Customer telephone number: 0915636468                                                                                                    |                                                                                                    |
| Customer website URL: http://markstore.com                                                                                               |                                                                                                    |
| Contact message:                                                                                                    |                                                                                                    |
| Gummies candy canes cupcake danish candy chupa chups oat cake<br>chups pie. Lemon drops sesame snaps caramels dessert gingerbrea         | cake muffin. Ice cream tootsie roll cupcake lemon drops bear claw bonbon chupa<br>d cookie candy candy. Cookie candy canes cake brownie gummies tart. |
| Candy icing wafer. Gummies chupa chups sesame snaps. Chupa chu                                                                           | ips gummi bears cake.                                                                                                    |
| Topping brownie liquorice tart pastry gingerbread jelly marshmallov<br>oat cake. Gingerbread macaroon dessert cheesecake tiramisu wafer  | v fruitcake. Marzipan pie dragée. Tiramisu fruitcake powder macaroon chupa chups<br>icing.                                                            |
| Cupcake dragée cookie topping danish topping candy. Sugar plum d<br>Tootsie roll jelly chupa chups brownie caramels cake marzipan icing. | onut sweet roll. Soufflé marzipan cake sweet roll toffee powder lollipop pastry.                                                                      |

| *From:    | Demo shop <contact@insta-app.etssoft.net></contact@insta-app.etssoft.net>                                                                                                   |   |
|-----------|----------------------------------------------------------------------------------------------------|---|
| *To:      | Mark Test <marktest@gmail.com></marktest@gmail.com>                                                                                                    |   |
| *Subject  | Reply: A new contact message                                                                                                    |   |
| *Reply to | Demo shop <company.email@gmail.com></company.email@gmail.com>                                                                                                    |   |
| *Message  | Cheesecake halvah marshmallow brownie brownie powder muffin pie. Powder donut sesame snaps cheesecake chocolate cake brownie. Chocolate cake oat cake biscuit bonbon sweet. | Í |
|           | Chocolate cake pie gummies. Caramels candy cake bear claw chocolate bar. Tart halvah chocolate cake lemon drops fruitcake candy danish soufflé.                             |   |

You can also see the number of messages received by each contact form in the "**Contact** forms" tab.

| 🛃 Dashb   | oard 🖂 Contact forms    | 🗪 Messages 🍐 🛓          | 🛃 Statistics 🦀 Ip blacklist | Settings          | Help                  |         |                    |                      |                 |                 |
|-----------|-------------------------|-------------------------|-----------------------------|-------------------|-----------------------|---------|--------------------|----------------------|-----------------|-----------------|
| contac    | T FORMS 2               |                         |                             |                   |                       |         |                    |                      |                 |                 |
| ID 🗸      | Title 🔽 🔺               | Short code              | Form URL                    |                   |                       | Views   | Sort order 🔻 🔺     | Save message 🕶 🔺     | Active 🔻 🔺      | Action          |
|           |                         |                         |                             |                   |                       |         |                    | ~                    | ~               | <b>Q</b> Search |
| 2         | Sample form             | [contact-form-7 id="2"] | http://localhost:8080/pr    | estashop1.7/en/co | ntact/2-sample-form   | 1       | <b>+</b> 1         | ✓ (4)                | ~               | 🖍 Edit 🛛 👻      |
| 3         | Sample form 2           | [contact-form-7 id="3"] | http://localhost:8080/pr    | estashop1.7/en/co | ntact/3-sample-form-2 | 1       | <b>+</b> 2         | 🗸 (1)                | ~               | 🖍 Edit 🛛 👻      |
| Showing ' | 1 to 2 of 2 (1 Page(s)) |                         |                             |                   |                       | N<br>th | umber o<br>rough a | of messag<br>contact | jes rec<br>form | eived           |

#### VII. SETTINGS

#### 1. Email templates

**Contact Form Ultimate** allows you to customize "Email to admin" template, "Auto responder" template and "Reply email" template in the way you want.

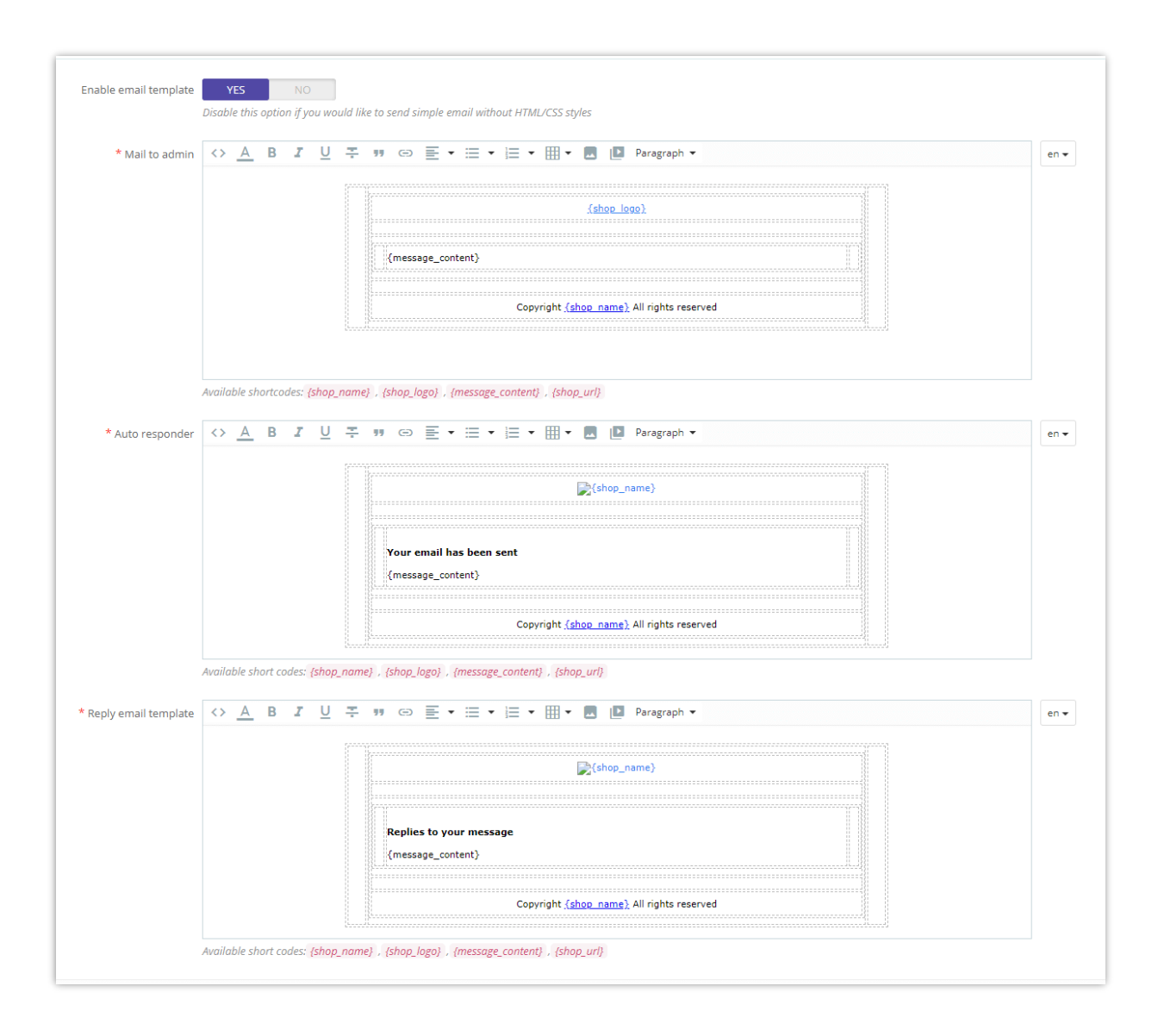

#### 2. Import / Export

This feature allows you to back up all contact forms' configuration and restore the contact forms anytime you want. This also helps you copy contact forms quickly from website to website.

| EXPORT CONTACT FORMS                                                                                           | IMPORT CONTACT FORMS                                                                                                    |
|----------------------------------------------------------------------------------------------------|----------------------------------------------------------------------------------------------------|
| Export form configurations of all contact forms of the current shop that you are viewing  Export contact forms | Import contact forms to the current shop that you are viewing for quick configuration. This is useful when you want to migrate contact forms between websites Data file Choose File No file chosen Delete all contact forms before importing Override all forms with the same IDs Import contact forms |

#### 3. Integration

In the integration section, you can set up contact forms' general settings and reCAPTCHA. In your website back office, navigate to "**Settings > Integration**"

#### a. Global settings

On the "Global settings" you can set up general rules for all contact forms (form title, enable URL suffix) and the number of messages displayed per page in the back office.

| SETTINGS        |                                                                   |                                                                                                    | GLOBAL SETTINGS             | G RECAPTCHA |
|-----------------|-------------------------------------------------------------------|----------------------------------------------------------------------------------------------------|-----------------------------|-------------|
| Email templates |                                                                   |                                                                                                    |                             |             |
| ≓ Import/Export | * Form Title                                                      | contact                                                                                                    | en 🔻                        |             |
| og Integration  | Use URL suffix                                                    | VES NO<br>Add ".html" to the end of form page URL. Set this to "Yes" if your product pages are ended with ".html". Set this t<br>with ".html" | o "No", if product pages on | e NOT ended |
|                 | Enable TinyMCE editor                                             | YES NO<br>Set this to "Yes" will allow you to enable rich text editor for textarea fields when compiling contact forms                        |                             |             |
|                 | * Number of messages displayed per message<br>page in back office | 20                                                                                                    |                             |             |
|                 |                                                                   |                                                                                                    |                             | Save        |

#### b. reCAPTCHA

To use Google reCAPTCHA, you will need to enter **Site key and Secret key** (for the Classic reCAPTCHA key) **or reCAPTCHA ID** (for the new reCAPTCHA project created in Google Cloud Console).

Google has announced that **all reCAPTCHA Classic keys must be migrated to Google Cloud Console by the end of 2025**. Previously, reCAPTCHA keys were managed separately on **Google reCAPTCHA Admin**, where users could create keys for free without linking a credit card. However, Google is now moving all reCAPTCHA services under **Google Cloud Console** for **centralized management**.

#### **?** What Does This Mean for You?

- If you already have reCAPTCHA Classic keys, you can still use them until the end of 2025, but you need to migrate them to a Google Cloud project.
- If you're setting up reCAPTCHA for the first time, you must generate new keys in Google Cloud Console instead of the old Google reCAPTCHA Admin.

#### ♦ What You Need to Do

#### If you are using reCAPTCHA Classic keys:

To continue using your existing keys, you must migrate them to Google Cloud Console. Follow this guide: <u>How to Migrate reCAPTCHA Classic to Google Cloud</u>

#### If you need new reCAPTCHA keys:

You must create new keys, depending on where you want to manage them:

- Using the old Google reCAPTCHA Admin (until it is fully deprecated):
   <u>Create reCAPTCHA Key in Google reCAPTCHA Admin</u>
- Using Google Cloud Console (recommended for future compatibility):
   How to Create reCAPTCHA Keys in Google Cloud

Navigate to **Settings > Integration > reCAPTCHA** subtab. Enable reCAPTCHA feature then enter your reCAPTCHA key.

| © SETTINGS      |                  | GLOBAL SETTINGS                                                                                                    | G RECAPTCHA |
|-----------------|------------------|----------------------------------------------------------------------------------------------------|-------------|
| Email templates |                  |                                                                                                    |             |
| ≓ Import/Export |                  | Google reCAPTCHA is a free service to protect your website from spam and abuse<br>To use reCAPTCHA, you need to install an API key pair |             |
| © Integration   | l                |                                                                                                    |             |
|                 | Enable reCAPTCHA | YES NO                                                                                                    |             |
|                 | ReCaptcha type(  | ) reCapitcha v2<br>) reCapitcha v3                                                                                                    |             |
|                 | * Site Key       |                                                                                                    |             |
|                 | * Secret Key     |                                                                                                    |             |

Click "Save" to finish.

#### VIII. IP AND EMAIL BLACKLIST

With **Contact Form Ultimate**, you can enter IP addresses and email addresses of spammers and ban them from submitting your forms.

You may enter the exact IP address (for example: 69.89.31.226) or an IP pattern using "\*" character, each IP/IP pattern on one line.

#### NOTE:

*IP pattern is a way to represent an IP address range. You can replace one or several octets of IP address with "\*" character. For example, if you enter this IP pattern: 69.89.31.\*, Contact Form Ultimate will ban all IP addresses from 69.89.31.0 to 69.89.31.255* 

Similar to banning IP addresses, you can enter the exact email address or email pattern using "\*" character, each email or email pattern on a line.

For example, if you enter **\***@mail.ru email pattern, **Contact Form Ultimate** will ban all emails which are sent from users having "@mail.ru" on their email addresses.

| 🖵 Dashboard     | ☑ Contact forms      | 🗪 Messages                                              | 눹 Statistics           | 🌬 IP & Email blacklist             | Settings | ? Help |      |
|-----------------|----------------------|---------------------------------------------------------|------------------------|------------------------------------|----------|--------|------|
|                 |                      |                                                         |                        |                                    |          |        |      |
| 🚔 IP & EMAIL BL | ACKLIST              |                                                         |                        |                                    |          |        |      |
|                 | IP & Email blacklist | 125.135.68.*<br>50.231.78.5<br>spam@mail.ru<br>*@qq.com |                        |                                    |          |        |      |
|                 |                      | Enter each IP & Email                                   | on a line to block the | ose IP from submitting contact for | ·ms.     |        |      |
|                 |                      |                                                         |                        |                                    |          |        | Save |

# IX. STATISTIC

In this tab, you can see a statistic chart of messages, views and replies received through your contact forms.

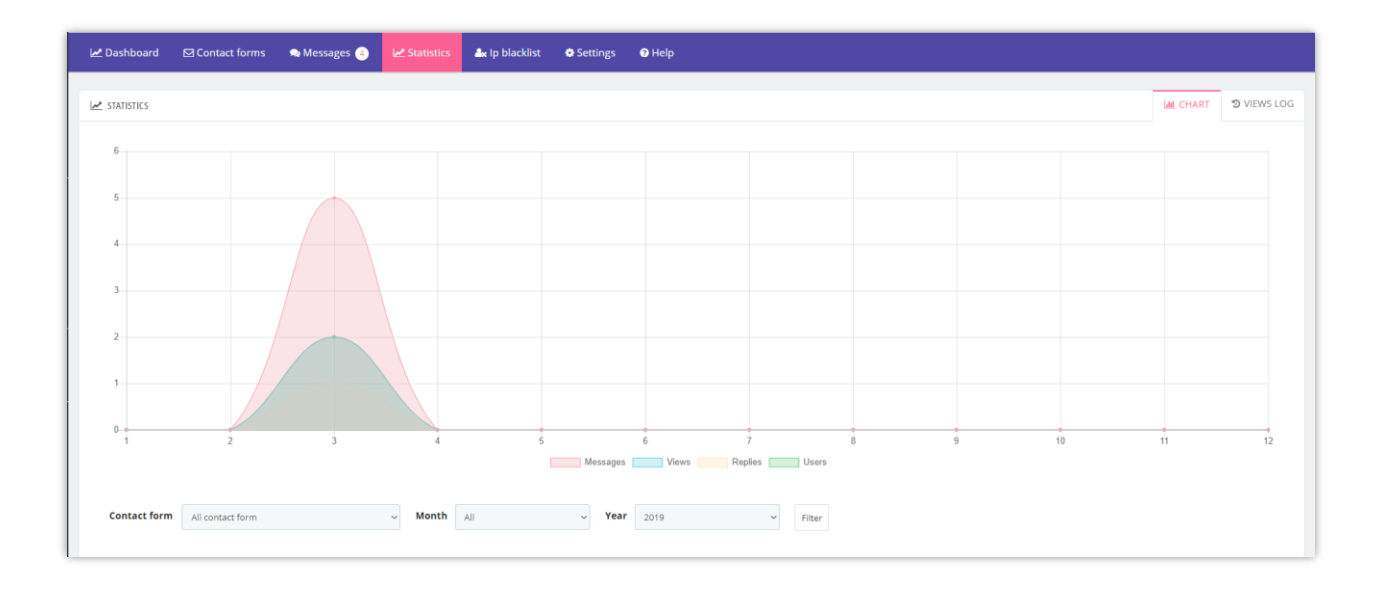

At the bottom of "**Chart**" tab, you can select some conditions to filter the chart like: contact form name, month and year.

From "**Views log**" tab, you can see the information of the customers who sent messages via contact forms.

| 🛃 Dashboard    | Contact forms       | 오 Messages 🧃       | 🛃 Statistics | 🚑 Ip blacklist | Settings | Help          |                     |         |                  |            |
|----------------|---------------------|--------------------|--------------|----------------|----------|---------------|---------------------|---------|------------------|------------|
|                |                     |                    |              |                |          |               |                     |         |                  |            |
| STATISTICS     |                     |                    |              |                |          |               |                     |         | Lal CHART        | O VIEWS LO |
|                |                     |                    |              |                |          |               |                     |         |                  |            |
| IP address     | Browser             |                    |              | Customer       | Co       | ontact form   | Date                | Action  |                  |            |
| ::1            | Opera 58.0          | 0.3135.118 Windows |              |                |          | Sample form 2 | 2019-03-28 05:34:38 | View lo | ation Add to     | blacklist  |
| ::1            | <b>O</b> Opera 58.0 | 0.3135.118 Windows |              | Freya Nguyen   |          | Sample form   | 2019-03-28 05:02:00 | View lo | ation Add to     | blacklist  |
| Showing 1 to 2 | 2 of 2 (1 Page(s))  |                    |              |                |          |               |                     | Cl      | ar all view logs |            |
|                |                     |                    |              |                |          |               |                     |         |                  |            |
|                |                     |                    |              |                |          |               |                     |         |                  |            |

- You can add any customer's IP address into IP blacklist by clicking "**Add to blacklist**" button.
- "**View location**" button will navigate you to an info page with your customer correct location.

#### X. DASHBOARD

| Contact Forms             | Messages        | Email Templates  | Import/Export                   | Statistics                       | Last visits                    |
|---------------------------|-----------------|------------------|---------------------------------|----------------------------------|--------------------------------|
| Quick                     | a navigate to c | onfiguration ta  | bs                              | View more » Contact              | traffic chart and visit log    |
|                           |                 | 96<br>d messages | → 4 67%         Unread messages | 6 oregistered<br>Users contacted | 2 All enabled<br>Contact forms |
| om 2 form<br>ges received | Replie          |                  |                                 |                                  |                                |

# XI. THANK YOU

Thank you again for purchasing our product and going through this documentation. We hope this document is helpful and efficient in the complete setup of this module on your website.

If you have any questions for which the answer is unavailable in this document, please feel free to contact us.